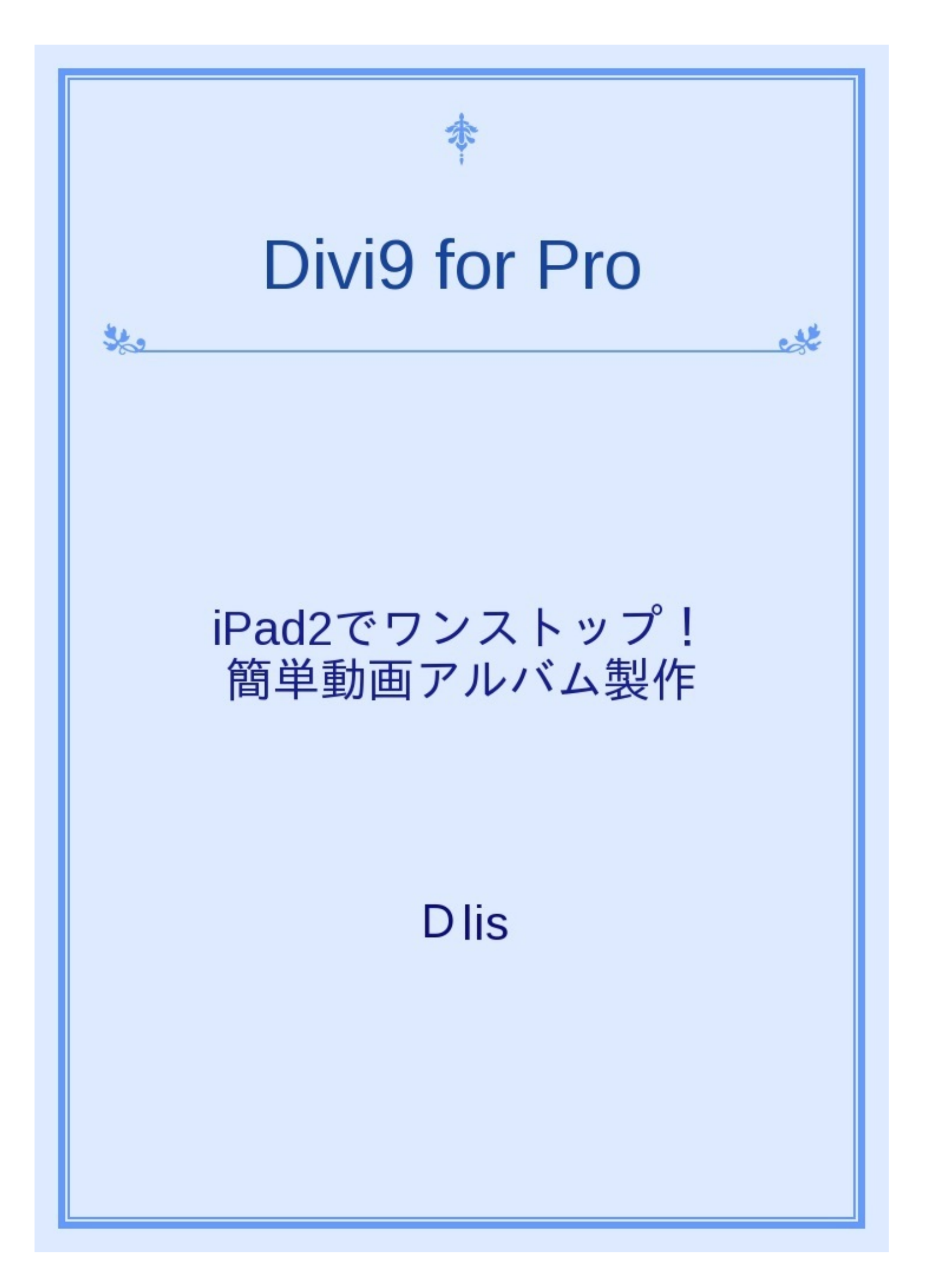

### 目次

時折、加筆や修正をしながら、ユーザー様のお役に立てられますよう心掛けて参りますので、 どうぞよろしくお願いいたします。 尚、バージョンアップは2011年6月6日を目標にしており ます。

#### Divi9企画室 Dlis

- 1. iPad2はカメラ付 ····カメラは動画向き
- 2. 動画編集アプリiMovie ・・・・説明無しで結構使える
- 3. Divi9 の for Pro とは・・・・・操作技能でなく、使う方の心意気?
- 4. iPad2発売を機にバージョンアップ・・・これで動画を扱える
- 5. YOUTUBEへの動画アップ・・・・お気に入りをアルバムに
- 6. YOUTUBEからの取込・・・・・確実に使える
- 7. カメラロールの画像と動画・・・・・とにかく簡単で便利
- 8. 属性URLやメモについて・・・・・使い方次第、でも、使わなくても良い
- 9. グループ・カテゴリー・キーワードについて・・・・パッと使える、選んで使える
- 10. フリーズした時・・・・・・カメラロールからの動画取込時

### 11. 営業に活用する

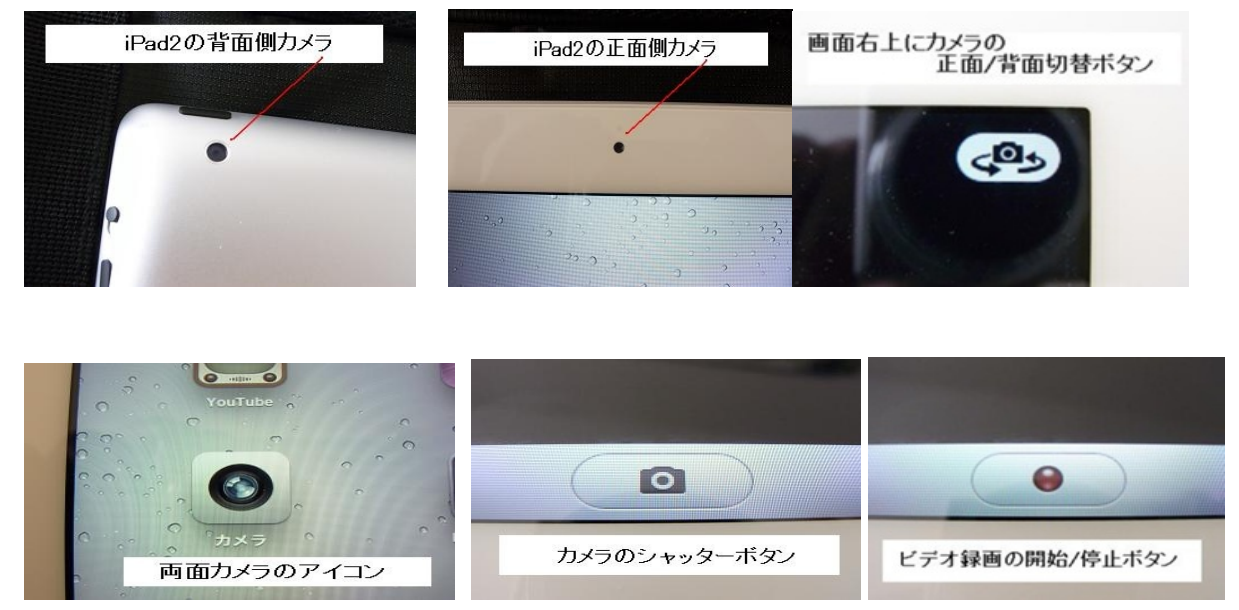

①板状本体の裏表にカメラが付いている為、写真やビデオ撮影ができるようになりました。

②撮影画面をタップするとズームスライダーが表示され、遠近調節できます。

③撮影画面をタップすると明るさが自動調整されます。

④ビデオ編集アプリ iMovieを活用することで、ワンストップで動画スナップ(作品)を作れる 環境になりました。

①板状本体の裏表にカメラが付いている為、写真やビデオ撮影ができるようになりました。

②撮影画面をタップするとズームスライダーが表示され、遠近調節できます。

③撮影画面をタップすると明るさが自動調整されます。

④ビデオ編集アプリ iMovieを活用することで、ワンストップで動画スナップ(作品)を作れる 環境になりました。

## 2.動画編集アプリiMovie

①iMovie をiPad2にインストールしましょう。

②とにかくいろいろタッチしたり、フィンガーアクションしている内に説明無しでもなんとかなる。とうなアプリです。

③いきなり使いながら覚えられるのが、iPadの良さではないでしょうか。

④解説書やウェブ情報から、会得することもありますが、やはり、先に実際触れてみることをお 薦めします。

⑤最初は写真を並べるだけでも、作品らしくなるのが楽しいです。

⑥BGMや効果音なども、オーディオ(音符アイコン)から選択して、タッチ操作だけで使えます。

(アーティストによっては、保護されて使用不可の楽曲があります。)

①高度な操作知識を要する意味での「プロ向け」、ではありません!

むしろ今までデジタル情報機器に苦手意識を抱いていた方、パソコンアレルギーの方、説明書を 見ると頭が痛くなる(これは小生)などの方々にお使い頂きたいアプリです。では、何でfor Pro` なのでしょう。

②さまざまな「技術や商品を提供するプロの方々向けに」、という意味合いで、for Proとしてあります。

操作するスキルが高いのと、プロ意識が高いというのは別です。趣味がプロの域に近い、ということも含めご活用頂きたいユーザー像への願望表現です。

③これは、当初のDivi9が、ヘアスタイリスト向けのヘアカタログ製作アプリ(for Beauty)か らスタートし、後に汎用性を求めた経緯にも起因しています。

小生自身、美容師として零細店を営んでおりました。(過去形でもないのですが・・・)その 中で、デジタル情報機器との関わりで、チェブラーシカではありませんが、説明書の段階でバッ タリ倒れてしまう連続でした。というより、説明書を読まないうちにハードやソフトに触れてし まい、結果、放り投げてしまうことが多かったのです。こうした中で、インターフェースという 言葉やアフォーダンスなんていう概念に、魅力を覚えました。

④for Beautyと異なるところは、2分野、各3部門(共通名称8文字迄)の任意設定。属性する画像1枚とURL(1ケ所)を付すことが可能です。

⑤iPad2の日本国内販売を機に、バージョンアップを行い、より便利で快適になりました。(改変 部や新機能につきましては、他ページで紹介)

動画が簡単に取り込めることで、楽しさが広がりました。YouTubeの取込みだけでも動画カタ ログを作れてしまいます。ぜひ、体感頂きたい新機能です。 気持ちは、改めて新発売!です。そのくらい改変させて頂きました。 ①横長画像にも対応・・・・・当初の対象がヘアスタイル、ヘアデザインを主体としていた関係 から、顔や人体、マニキュアのハンドなど、ポートレート(縦長)で統一しておりました。

②ところが、リリースしてからのご意見に、自動車やペットなど横長ニーズが顕著だった為、 フレームを正方形にして、対象画像がフレームの両縦辺か両横辺の何れかに接触しているとレイ アウトが完了するように改案しました。

③この方法により、1ページのレイアウトが2枚でも4枚でも、バランス良く収まります。

④そして、動画(ムービー)への対応です。カメラロールに格納された動画のサムネイルをページにレイアウトできます。

⑤iMovieで編集し、YOUTUBEに登録した作品を、サムネイルで呼出すことも出来ます。

⑥以上の機能から、iPad2で動画アルバムがワンストップで簡単に作れるようになりました。

未熟な参考動画はこちら・・・ <u>http://www.youtube.com/watch?v=P2\_YQ8XuMG4&NR=1</u> (いずれ撮り直します)

⑦キーワード検索が、「AND」と「絞込み」の2種から選べるようになりました。

(例えば好きな音楽ならば、人名、楽器、ジャンル、年代などをキーワードにして You Tub e アルバムを作ることが出来ます。キーワードの登録を工夫することで、思わぬ発見をすること もあるでしょう。) 5. YOUTUBEへの動画アップ

①iMovieから試してみましょう。

先ずは動画素材ではなく、静止画像(デジカメ写真)を、並べてみましょう。

例えば <u>http://www.youtube.com/watch?v=hmDoPt2MGU0&feature=channel\_video\_title</u> (その内 に代えます)

②その前に、YouTubeに登録してありますか?

Gmailと共に、登録されますことをお薦めします。無料のソフトやシステムは、いろいろと光と影があるのでしょうが、多少のリスクは覚悟して、とにかく使って体感してみましょう。

③ここでは、なるべくiPad2<sup>、</sup>で完結させる方法を工夫

iPad2が、そのままアウトドアで使えるとも思われません。そこで、室内で使い倒すことを考えて みましょう。

本体で撮って~直ぐ見る。これほど快適な道具は、そうはありません。

後で消去すれば良いのですから、何でも撮って試してください。

④取材力を身につけたい

いくら機材を整え、スペックに満足したとしても、機動力を心掛けないことには始まりません。 いつでもパッと使えるように、常にiPad2が手の届くとろこにあることが大切ですね!

### 6. YOUTUBEからの取込

①関心のベストスリーは?

別段3つ迄にしなくても、キーワード検索が強化されましたので、いくつ関心事があっても構い ません。

バージョンアップ後は、今までの「AND」検索だけでなく、「絞込み」が可能となります。

(参考)初期モデルのiPadに、バージョンアップアプリを入れ、ジャズピアノページを作成(・・・の途中ですが)

YouTubeを3連にして、代表的なレコードジャケットを関連画像に、そしてURLはオフィシャル サイトやファンクラブ、レコード100選などのサイトへ

<u>http://www.youtube.com/watch?v=lt\_tY06kq4</u> (あくまで個人的一例として、ご参考まで)

②仕事と趣味は分けられる?

一般的には、別々でしょうね。ちゃんとけじめをつけて、メリハリをつける。大切なことです。 しかし、境界線がハッキリしない方が、時折見受けられます。

むしろ、この境界ゾーンから、新しいお仕事や趣味が開拓されるかもしれません。

こうした可能性を、Divi9のユーザー様に期待し応援できるようなアプリに育てたいと思います。

③お気に入りアルバムを作ってみよう 画像と動画を双方気軽にレイアウトしていけるのは、楽しいことです。 3連の組合せと、関連画像とURL、これを1単位として、まとめてみましょう。

④あるテーマで収集してみましょう

アルバムを作りながら覚え、あれこれしているうちに、頭に入っていく。こうしたアルバム作り のプロセスが、実は大切だと思います。スクラップブックの感覚もよろしいかと思います。

# 7. カメラロールの画像と動画

メモは、キーボードから入力

②参考情報等をコピー&ペースト

③属性URLも、キーボードで?

④長いURLは、コピー&ペーストで

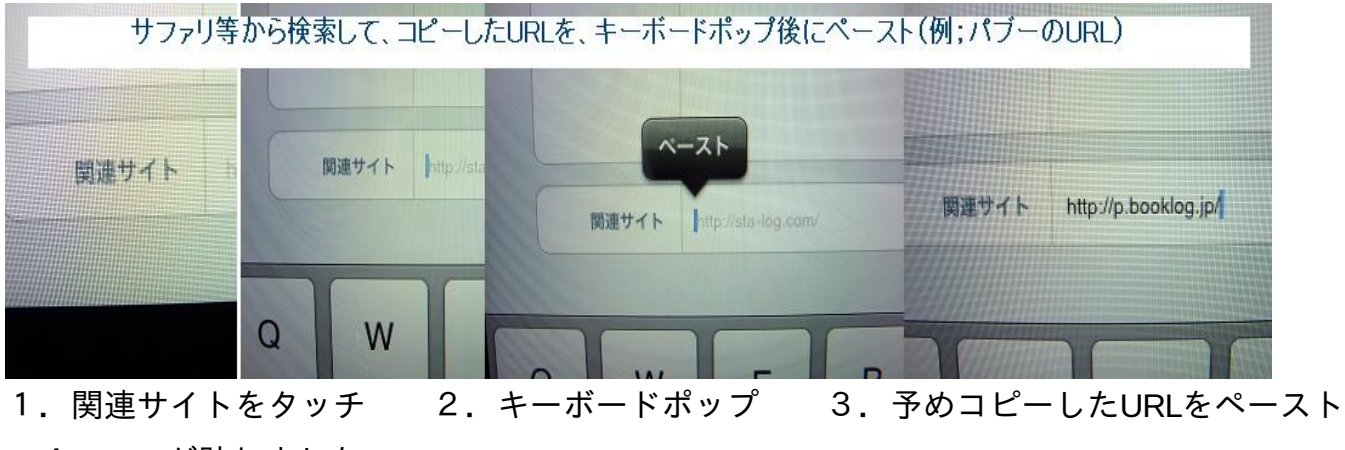

4. URLが貼れました

9. グループ・カテゴリー・キーワードについて

①グループとカテゴリーへの登録は、画面下部右端にある「アプリ設定」から行います。

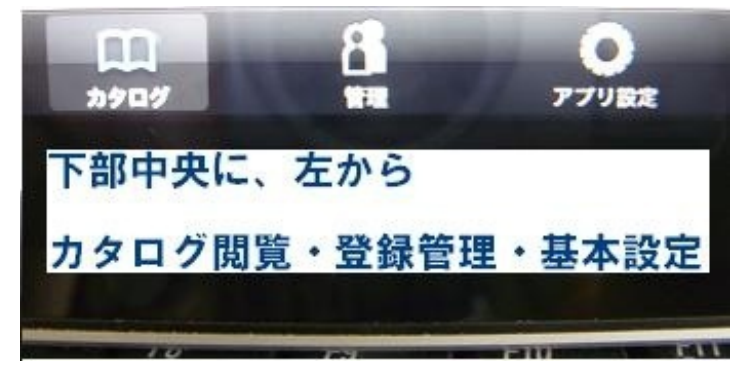

②グループは2大別(各8文字以内とします)

| Pac | <u>ि</u> |        |
|-----|----------|--------|
|     | Wellness | Animal |

③カテゴリーは3部門(各8文字以内とします)

|                   | DUTUB | AritaPic | Fotolia | ALL   |
|-------------------|-------|----------|---------|-------|
| 上部中央に、全部と3種のカテゴリー |       | のカテゴリー   | 、全部と3種  | 上部中央に |

④キーワードへの登録は、画面下部中央にある「管理」から行います。

⑤予め登録済みのキーワードであれば、タッチして選択します。

⑥新しく追加する場合は、右上にあります「+」をタッチして、「キーワード」の表示部をタッ チすると、 キーボードがポップされますので、入力して下さい。

⑦記入したら、右上の「保存」をタッチします。

⑧左上にある「キーワード選択」をタッチすると、上記⑤の画面となり、選択します。

⑨不用、あるいは未使用のキーワードを整理したい場合は、下部にある、「未使用のキーワードを削除」をタッチします。これにより、現在使用中のキーワードのみに整理されます。

アプリ製作側では、確認されなかったことですが、カメラロールからの動画取込の後、フリーズすることがありました。

②この現象が、固有のハード部に起因する問題なのか、あるいはソフト側の不都合があるのか、 引き続き検証して参ります。

③さて、実際にフリーズしてしまった時は、以下の方法で試して頂きたいと思います。

1. ホームボタンを押して、再度アイコンから起動させる。

2. 他のアプリを作動してから、再度アイコンから起動させる。

カメラロールからビデオを選択した場合、「使用」を選択タッチする前に、
1~2度その場でチェック再生させてから、作業を進める。

4. どうしてもフリーズしたままで復旧困難な場合は、アイコンを長押しして、 ×印をタッチしてソフトを削除し、インストールし直す。

5. さすがに、上記4. は勘弁して欲しい状態ですが、最悪、これが一番早い解決でしょう。

6. ユーザー様からすれば、対応不十分!となるでしょうが、 万一の場合は、ぜひお試し頂きたくお願い申し上げます。 1. これからの営業に、動画を使ってみませんか?

2. ひとつの商材、ひとつのサービスに対し、3枠(画像、動画の単体及び組合わせ)と関連 画像、関連URLを1単位としてみましょう。

3.構成や、アプローチの演出などを考えながら製作している内に、効果的な使い方に気づくこ とがあります。

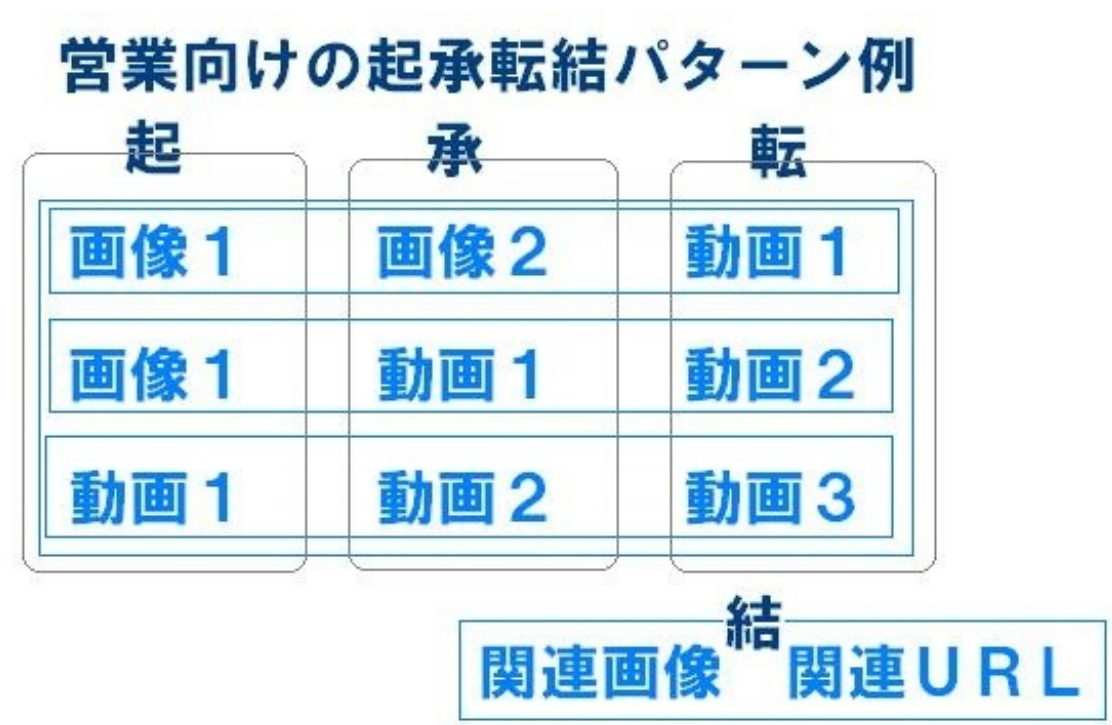